# e-ラーニング受講について<u>※受講前に必ずご確認ください。</u>

# 【注意】

- ・動画は倍速機能など利用しないでください。
- ・最後まで視聴後、<u>必ず右下の[終了]ボタンを押し、完了させてください。</u> (本連盟トピックスは選択式の問題です。動画ではございません。)
- ・「中断」ボタンは一時的のものです。 長時間の放置や画面を閉じてしまうと動画は最初から開始されます。
- ・動画視聴後にブラウザの戻るボタン「←」を利用すると終了できません。

## 【マイページから受講までの手順】

 「講習会申込」をクリックするとお申込みしている講習会をご確認できます。受講する 講習会名を選択します。

| ♦ Judo-Member  |          |                |                   |
|----------------|----------|----------------|-------------------|
| ± x>//−        |          |                |                   |
| L 登録/活動履歴      |          |                |                   |
| 国 メンバー<br>田 音格 | 申込中のイベント |                |                   |
| □ 講習会申込        |          | 講習会            |                   |
| 之保険            |          |                |                   |
| ₿ 申請           | 講習会番号 ₹  | 講習会名 ▲         | 開催日 ♥             |
| ¥ 支払           | E100xxx  | ●●講習会(e-ラーニング) | 2024/●/●~2024/●/● |
| ■ メール          |          |                |                   |
| 🏖 アカウント設定      |          |                |                   |
| コンテンツ          |          |                |                   |

「e-ラーニングを受講する」をクリックします。

| eラーニング受講結果                                                        |                                                       |
|-------------------------------------------------------------------|-------------------------------------------------------|
| <ul> <li>・eラーニングの受講結果が会員シスラ</li> <li>・受講結果が「修了」のとき、資格申</li> </ul> | ムに反映されるには最大10分程度要します。<br>満が可能となるまでに最大半日程度要する場合がございます。 |
| 受講結果                                                              | 受講終了後に表示されます                                          |
|                                                                   | eフーニングを受講する                                           |

③ 画面が e-ラーニング画面に切り替わります。(申込している講習会がすべて表示されま す)受講する講習会を選択してクリックしてください。

| ♦ Judo-Member e-learning System     |                                       |                                     |
|-------------------------------------|---------------------------------------|-------------------------------------|
| ◆ 全てのタグ ◆ キーワー                      | - ド入力                                 | Q検索                                 |
|                                     |                                       |                                     |
|                                     |                                       |                                     |
|                                     |                                       | 100                                 |
|                                     | 100% ▲▲講習会                            | (100%) ■■講習会                        |
| <u>(e-ラーニング)</u>                    | (e-ラーニング)                             | (e-ラーニング)                           |
| <b>≅</b> 2024/●/●~2024/●/● <b>i</b> | <b>■ =</b> 2024/●/●~2024/●/● <b>!</b> | <b>≅</b> 2024/●/●~2024/●/● <b>:</b> |

④ 受講する講習会名をクリックすると、受講する単元が表示されます。

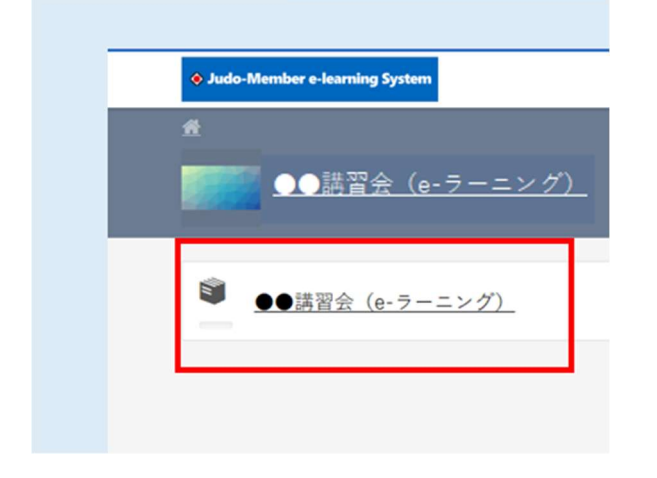

⑤ 単元を選択し、クリックすると受講を開始いたします。

| м |        |                                                     |
|---|--------|-----------------------------------------------------|
| 4 | ◎ 受講開始 |                                                     |
|   | 閉じる    | <ul><li>() イン</li><li>() イン</li><li>() メン</li></ul> |

⑥ 動画視聴画面に切り替わります。

倍速機能などを利用せず、最後まで視聴の後に右下の「終了ボタン」を押し受講を完了 させてください。動画視聴だけでは履歴がつきません。

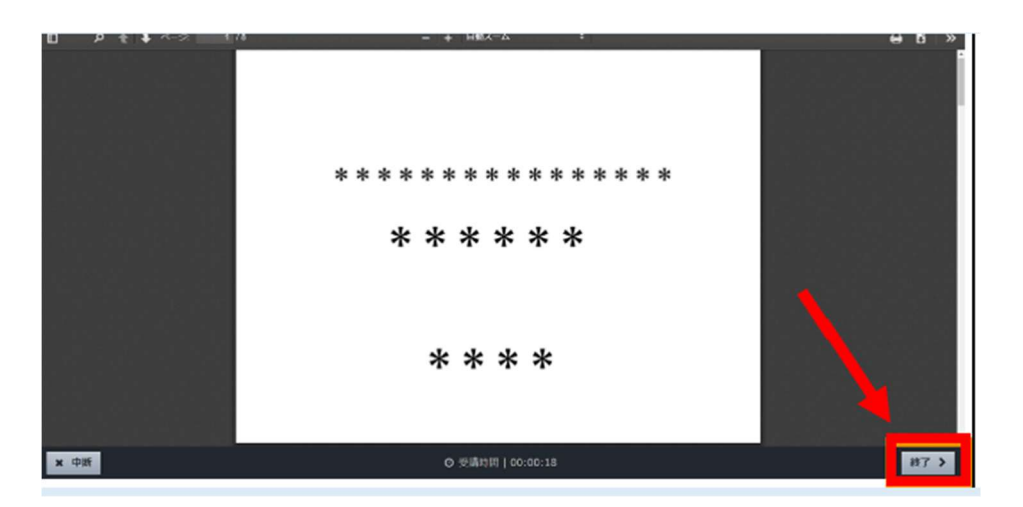

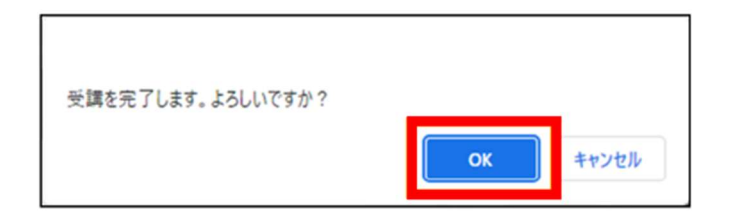

#### ※スマートフォンで視聴の場合は「>」を押して完了してください。

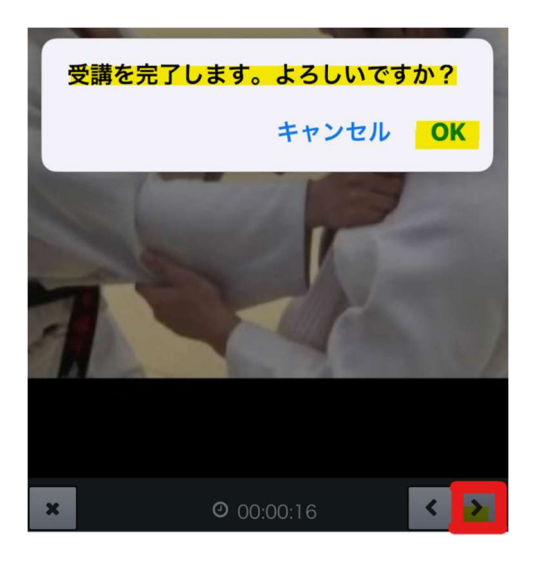

# ◎トピックスの受講方法と注意点

| ♦ Judo-Member e-learning System |   |
|---------------------------------|---|
|                                 |   |
| 2025年度 トピックス (指導員)              |   |
|                                 |   |
|                                 |   |
| ▶ トピックス                         |   |
|                                 |   |
| SXATT.                          |   |
| ● 数材②                           | - |
|                                 |   |
| International Contraction       |   |

①[教材①]をクリックして受講を開始後、表示される受講方法をご確認ください。

②[教材②]をクリックし、熟読してください。

③[確認問題③]を開始し、すべての設問に回答の後、画面右下の**[採点する]**ボタンをクリ ックすると解答が表示されます。

③回答内容をご確認の上、**[終了する]**ボタンをクリックとテストのスコアが表示されます。 ④最後に[閉じる]ボタンをクリックすると最初の画面に戻ります。

⑤「↓」がはいっていることをご確認ください。

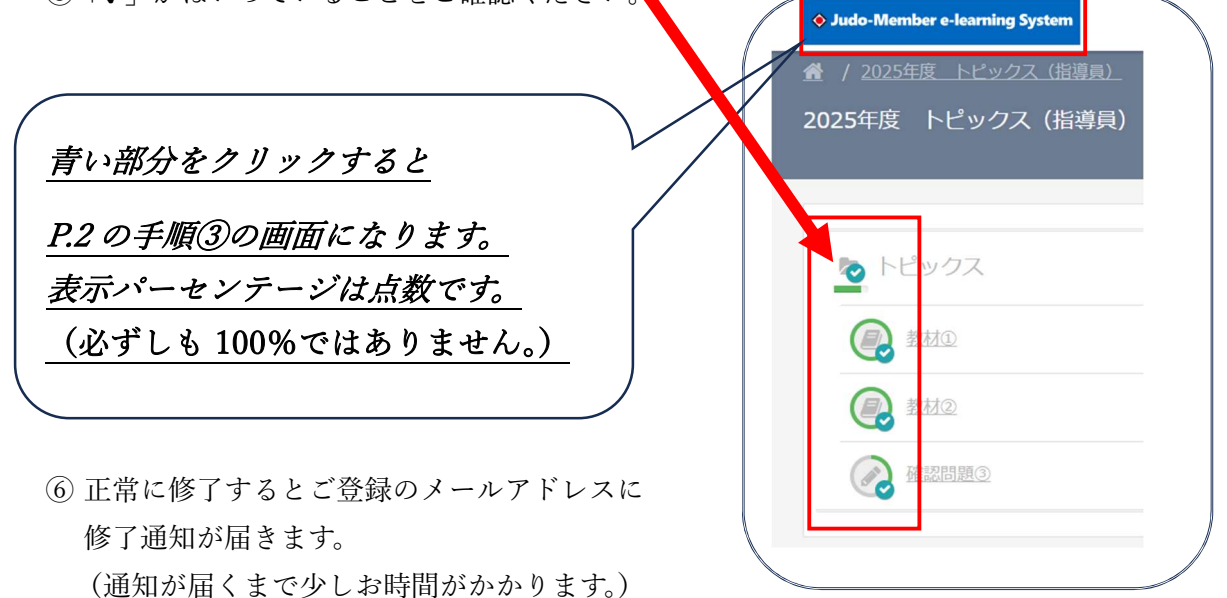

※再有効の方は受講をしただけでは資格は有効にはな

# りません。

別紙「4つの講習会(再有効)修了後について」をご確認ください。

### 更新要件の4つの講習会受講状況の確認方法

①個人マイページへログイン

②資格→保有資格

③保有資格一覧にて「指導者」を選択

(「審判」を選択すれば審判ライセンスの受講状況も確認できます)

④下の方へスクロールすると各科目(コース)の受講状況を確認することが出来ます。

| 🔶 Judo-Mem                                | ıber                                            |                       |          |                                                               | ِ<br>و             | 9 🐔<br>1#-5 597                      | シンバー10:                              |              |
|-------------------------------------------|-------------------------------------------------|-----------------------|----------|---------------------------------------------------------------|--------------------|--------------------------------------|--------------------------------------|--------------|
| <ul> <li>メンバー</li> <li>登録/活動環歴</li> </ul> | ☆> 役有真格一覧 保有資格一                                 | -覧                    |          |                                                               |                    |                                      |                                      |              |
|                                           | 、<br>保有資格·                                      | 一覧                    |          |                                                               |                    |                                      |                                      |              |
| 8 、                                       | ·                                               | 審判員                   |          | 8                                                             | 導員                 |                                      | 形審查員                                 |              |
| ñ                                         | 資格別のタブ                                          | 「を選択すると、保有            | 写真格が表示され | します。                                                          |                    |                                      |                                      |              |
| (会申込                                      | 14 M                                            | 有资格者番号                | 資格名      | 譯定日                                                           | 登録可能期限             | 登録先团体                                | 登録状態                                 |              |
|                                           | + 10.00                                         |                       |          |                                                               |                    |                                      |                                      |              |
|                                           |                                                 | _                     |          | 2944                                                          | はこちら               |                                      |                                      |              |
| 4                                         | c                                               |                       | -        | _                                                             | T . 7 / m          |                                      |                                      |              |
|                                           |                                                 | $\Box$                | -        | 7                                                             | r~x90              | -1                                   |                                      |              |
|                                           | ます。<br>「酒村<br>コース<br>コンプライ<br>安全<br>トビック<br>ルール | ,<br>明員更新講習」コ-<br>アンス | -スを修了した! | 《金、【當判現程課】       受請実績       未修了       未修了       未修了       未修了 | **ス-CL (周報語) B<br> | ************************************ | 「修了」と<br>いれば<br>となります                |              |
|                                           |                                                 |                       |          |                                                               |                    |                                      |                                      |              |
|                                           |                                                 |                       |          | 資格種別                                                          | 4                  | 指導員                                  |                                      |              |
|                                           |                                                 |                       |          | 資格名                                                           |                    | ●指導員                                 |                                      |              |
|                                           |                                                 |                       |          | 有資格者番号                                                        |                    | 720006977                            |                                      |              |
|                                           |                                                 |                       |          | 現在の資格状態                                                       | 4                  | 有効                                   |                                      |              |
|                                           |                                                 |                       |          | 認定日                                                           |                    | 20xx/xx/xx                           |                                      |              |
|                                           |                                                 |                       |          | 登録可能期限                                                        | 2                  | 2025/03/31                           |                                      |              |
|                                           |                                                 |                       |          |                                                               |                    |                                      | <b>I</b>                             | 認定           |
|                                           |                                                 |                       |          | 資格更新可否/                                                       | 要件                 |                                      |                                      |              |
|                                           |                                                 |                       |          | 次回資格更新可否                                                      | i 3                | 更新不可                                 |                                      |              |
|                                           |                                                 |                       |          | 登録有効期限後の                                                      | 資格状態               | 更新要件を満たして<br>年度内に更新に必要               | いないため、資格は再有効化対象。<br>なeラーニングコースあるいは講習 | となり、<br>習会を修 |
|                                           |                                                 |                       |          | 資格更新要件                                                        | 3                  | 4つのeラーニングコ<br>もしくは、<br>対面の更新講習会を     | ースを全て修了すること。<br>修了すること。              |              |